MyChart NYC Health + Hospitals में हमारा पेशंट पोर्टल है जो आपको आपके स्वास्थ्य रिकॉर्ड तक 24/7 इलेक्ट्रॉनिक एक्सेस प्रदान करता है। हम MyChart का उपयोग वीडियो विज़िट के लिए भी करते हैं ताकि आप घर पर स्वास्थ्य सेवा प्राप्त कर सकें। नीचे और जानकारी पाएं!

# अपने स्मार्टफोन/टैबलेट के साथ वीडियो विज़िट करें: MyChart ऐप का उपयोग करें!

यदि आप अपनी वीडियो विज़िट के लिए अपने स्मार्टफोन/टैबलेट का उपयोग करने की योजना बनाते हैं, तो अपनी वीडियो विज़िट में शामिल होने के लिए आपको MyChart ऐप आवश्य डाउनलोड **करना होगा**।

 निःशुल्क MyChart ऐप डाउनलोड करने के लिए अपने स्मार्टफ़ोन के कैमरे का उपयोग करके नीचे दिए गए QR (क्यूआर) कोड को स्कैन करें:

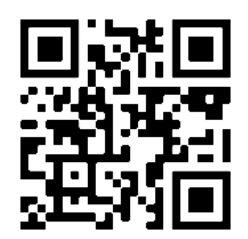

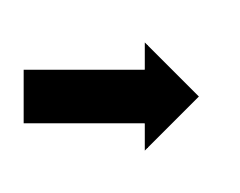

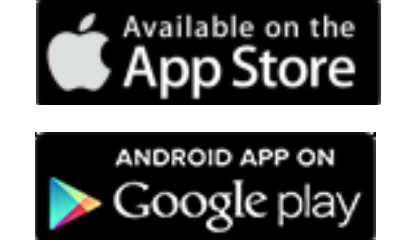

2. ऐप खोलें और अपने MyChart अकाऊंट में लॉग इन करें।

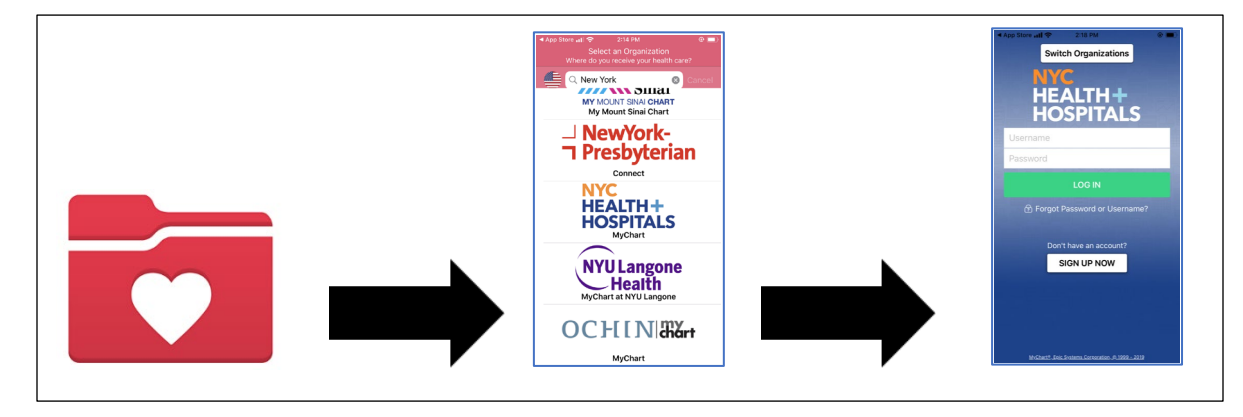

 Visits (विज़िट्स) आइकन पर क्लिक करें। इसके बाद, अपनी वीडियो विज़िट में शामिल होने के लिए अपने Video Visit (वीडियो विज़िट) और Begin Visit (विज़िट शुरू करें) बटन पर क्लिक करें।

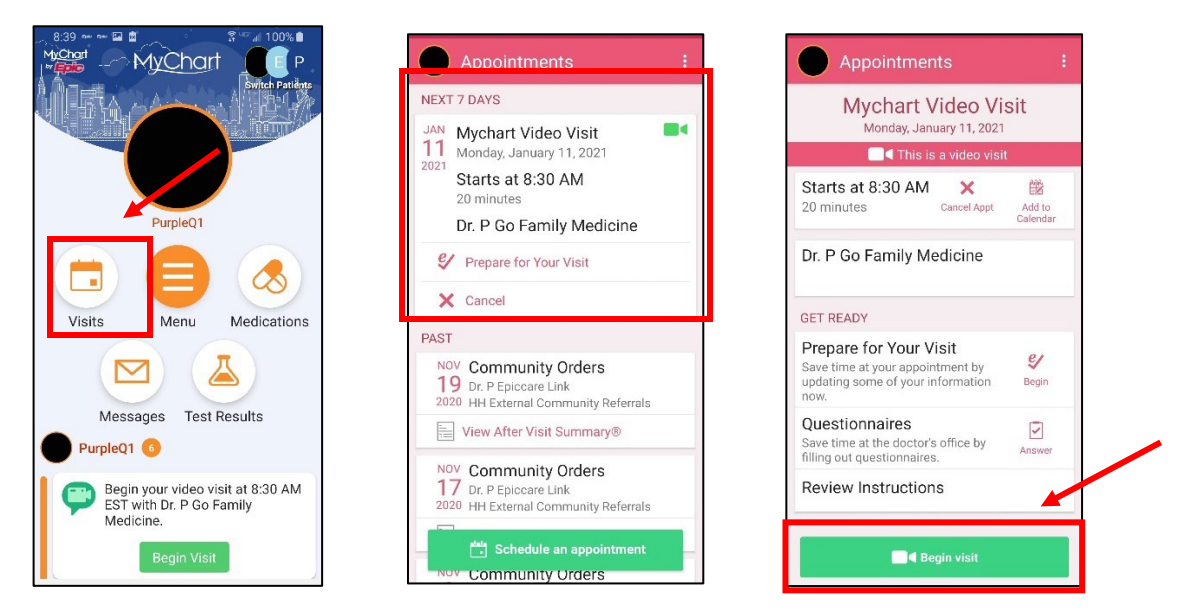

- एक विंडो खुलेगी जहाँ आपसे पूछा जायेगा कि क्या प्रोग्राम 'आपके माइक्रोफ़ोन को एक्सेस' कर सकता है। "Allow (अनुमति दें)" या "Yes (हाँ)" चुनें। यह आपके फ़ोन के माइक्रोफ़ोन को कनेक्ट करेगा ताकि आपके प्रदाता आपकी वीडियो विज़िट के दौरान आपको सुन सकें।
- एक और पॉप-अप विंडो खुलेगी जो आपके वीडियो या कैमरे का एक्सेस मांगेगी। "Allow (अनुमति दें)" या "Yes (हाँ)" चुनें। यह आपके कैमरे को कनेक्ट करेगा ताकि आपके प्रदाता आपको विज़िट के दौरान देख सकें।
- आप एक वेटिंग रूम में प्रवेश करेंगे; तब तक डॉक्टर पिछले पेशंट की जाँच समाप्त करेंगे। आपके डॉक्टर देखेंगे कि आप वर्चुअल वेटिंग रूम में हैं और वे शीघ्र ही आपके साथ होंगे!

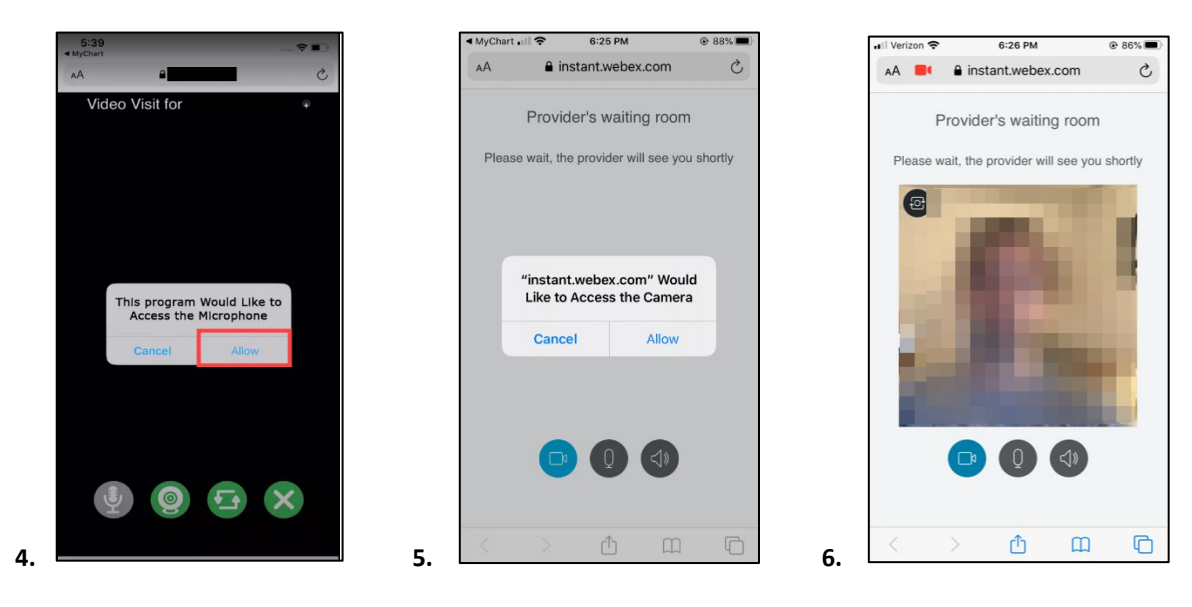

 आपके द्वारा प्रतीक्षा करते समय, 'प्रदाता के वेटिंग रूम' (Provider's waiting room) में दिए गए बटन्स का उपयोग करके अपने वीडियो/साउंड के कनेक्शन की जाँच करें।

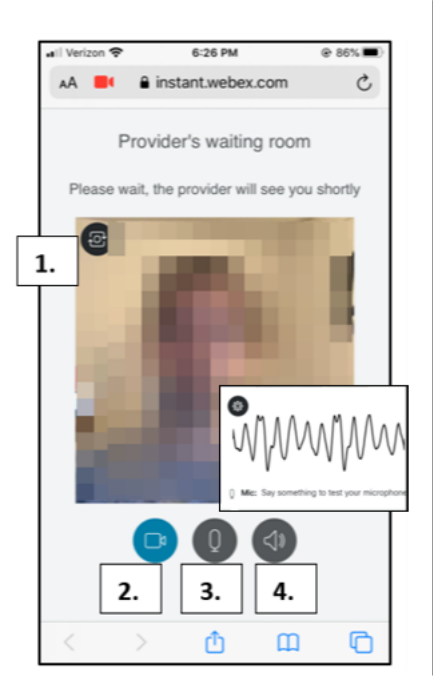

- आपका कैमरा तैयार है इस बात की पुष्टि करने के लिए, ऊपर बाईं ओर दिए गए Camera (कैमरा) बटन पर क्लिक करें
- अपने वीडियो को टेस्ट करने के लिए, अपने वीडियो को हाईड या शुरू/ बंद करने के लिए Video (वीडियो) बटन पर क्लिक करें। यह इस बात को स्निश्चित करने के लिए एक टेस्ट है कि वीडियो काम कर रहा है।
- अपने माइक्रोफोन को टेस्ट करने के लिए, Microphone (माइक्रोफोन) बटन पर क्लिक करें। बोलिये और ध्यान से देखिये कि जब आप बोल रहें हों तो साउंड लाइन कांप रही हो।
- आपका स्पीकर काम कर रहा है यह देखने के लिए, काले Speaker (स्पीकर) बटन पर क्लिक करें और "पिंग" ध्वनि स्नें।

## आपके कंप्यूटर का उपयोग करके वीडियो विज़िट करें: सपोर्टेड ब्राउज़र का उपयोग करें!

(ध्यान दें: Internet Explorer वीडियो विज़िट्स के साथ काम **नहीं** करता है)

- o <u>Chrome</u>
- o <u>Firefox</u>
- o <u>Safari</u>
- अपने MyChart अकाऊंट में लॉग इन करें, Visits (विज़िट्स) मेनू पर जाएं, और अपनी आगामी अपॉइंटमेंट्स की सूची से अपनी वीडियो विज़िट चुने, Details (विवरण) पर क्लिक करें, फिर Begin Video Visit (वीडियो विज़िट शुरू करें) पर क्लिक करें।

|                                                                                                    |                         | MyCharl by                                                                                                    | MyChart                                                                                                    |
|----------------------------------------------------------------------------------------------------|-------------------------|----------------------------------------------------------------------------------------------------|----------------------------------------------------------------------------------------------------|
| MyChart .                                                                                                    |                         | 😑 Your Menu 💿 Visits 🖾 Messages 👗 Test Results 🔇 Medications                                                                                                    |                                                                                                    |
| Your Menu 🗇 Visits 🖂 Messages 👗 Test Results 🔕 Medications                                                                                                    |                         | Appointment Details                                                                                                    | ē                                                                                                    |
| Appointments and Visits<br>Show: Upcoming and Past  More Filter Options Upcoming Visits Next 7 Days JAN JAN Mychart Video Visit with 0: P Go Family Medicine Mon Starts at 8:30 AM EST (p0 minutes) | SCHEDULE AN APPOINTMENT | Mychart Video Visit with Dr.<br>PGo Family Medicine<br>Monday January 11, 2021<br>Monday January 11, 2021<br>Monda | It's time to start your video visit!<br>REFANCE FOR YOUR VISIT<br>Save time by completing Preparing for Your<br>Visit ahead of time.<br>When you are ready to talk to your doctor, click<br>the button.<br>When you are ready to talk to your doctor, click<br>the button.<br>When you are ready to talk to your doctor, click<br>the button.<br>When you are ready to talk to your doctor, click<br>the button.<br>Wist and are secondary Payer Questionnaire (Not Started)<br>Visit Instructions |

- 2. आपके डॉक्टर देखेंगे कि आप प्रदाता के वेटिंग रूम (Provider's waiting room) में हैं और वे शीघ्र ही आपके साथ होंगे!
- 3. आपके द्वारा प्रतीक्षा करते समय, प्रदाता के वेटिंग रूम में दिए बटन्स का उपयोग करके अपने वीडियो/ऑडियो कनेक्शन को जाँच लें।

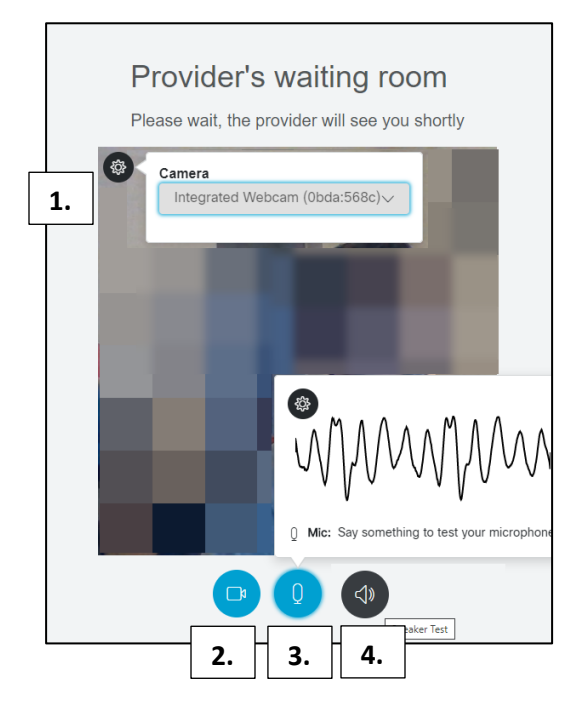

- आपका कैमरा तैयार है इस बात की पुष्टि करने के लिए, ऊपर बाईं ओर दिए गए Camera (कैमरा) बटन पर क्लिक करें
- अपने वीडियो को टेस्ट करने के लिए, अपने वीडियो को हाईड या शुरू/ बंद करने के लिए Video (वीडियो) बटन पर क्लिक करें। यह इस बात को सुनिश्चित करने के लिए एक टेस्ट है कि वीडियो काम कर रहा है।
- अपने माइक्रोफोन को टेस्ट करने के लिए, Microphone (माइक्रोफोन) बटन पर क्लिक करें। बोलिये और ध्यान से देखिये कि जब आप बोल रहें हों तो साउंड लाइन कांप रही हो।
- आपका स्पीकर काम कर रहा है यह देखने के लिए, काले Speaker (स्पीकर) बटन पर क्लिक करें और "पिंग" ध्वनि सुनें।